اينترنت

پس از آموزش این فصل، هنرجو می تواند: • مفهوم اینترنت و خدمات آن را توضیح دهد؛ • روش های ارتباط با سرویس دهنده های اینترنتی را شرح دهد؛ • روش ایجاد ارتباط با سرویس دهندهٔ اینترنتی، به وسیلهٔ خط تلفن در ویندوز ۷ را توضیح دهد؛ • از مرور گر اینترنتی فایرفاکس (Firefox) استفاده کند و وارد وب گاههای مورد نظر شود؛ • تنظیمات معمول مرور گر فایرفاکس را انجام دهد؛ • اطلاعات مورد نظر را از روی وب دریافت و روی رایانه ذخیره کند.

۱\_۸\_ خدمات اینترنت

اینترنت یک دنیای مجازی است که در آن مجموعهای از رایانه ها در شبکه های مستقل با یکدیگر در ارتباط هستند. به عبارت دیگر، اینترنت شبکه ای از شبکه ها است که خدمات آن در سراسر جهان در دسترس است. شبکهٔ آرپانت را می توان نقطهٔ آغاز اینترنت در اوایل دههٔ ۱۹۷۰ دانست. در حال حاضر هیچ موسسه یا کشوری، مالک اینترنت نیست و دولت ها تنها نقش ناظر را دارند. اینترنت به صدها میلیون نفر در سراسر جهان اجازه می دهد تا با یکدیگر ارتباط برقرار کرده و به تبادل اطلاعات بپردازند. با توجه به گستردگی این شبکه، پیش بینی می شود استفاده از این خدمات در آینده نزدیک عمومیت بیشتری پیدا کند. امروزه بسیاری از خدمات دولتی نظیر بانکداری و امور مشتر کین اینترنتی انجام می شود. آموزش از راه دور، شرکت در کنفرانس های راه دور، ارسال و دریافت پیام و تبادل اطلاعات را می توان چند نمونه از صدها خدمات ارائه شده در اینترنت دانست. خلاصه این خدمات را می توان به صورت زیر نام برد: ۱-استفاده از وب گاه های اطلاع رسانی تحت وب جهانی (WWW)<sup>۱</sup> ۲- دسترسی به بانک های اطلاعاتی راه دور ۳- ارسال و دریافت نامه الکترونیکی (پست الکترونیکی) ۴- خدمات انتقال پرونده ۲- کنفرانس های راه دور و گفتگوی زنده و گپ (Chat) ۲- تلفن اینترنتی

### ۲\_۸\_ روش های اتصال به اینترنت

برای اتصال به اینترنت باید به یکی از دو روش زیر، به سرویس دهندهٔ اینترنتی متصل شوید: الف)اتصال به سرویس دهندهٔ اینترنت در شبکهٔ محلی: در این روش، یکی از رایانه های شبکهٔ محلی نقش سرویس دهندهٔ اینترنتی (Server) را دارد و بقیهٔ رایانه ها با استفاده از رابط های شبکه مانند کابل و هاب، به آن متصل می شوند. به این رایانه ها سرویس گیرنده <sup>۲</sup> گویند. این روش معمولاً در سازمان ها، مراکز آموزشی و نهادهایی که قصد اتصال تعداد زیادی رایانه را دارند، مورد استفاده قرار می گیرد.

ب) ار تباط به وسیلهٔ خط تلفن (Dial up): ار تباط با اینترنت با خط تلفن یکی از روش های عمومی است. در این روش، رایانه با استفاده از مودم و خط تلفن، به سرویس دهندهٔ اینترنتی مؤسساتی که خدمات اینترنتی ارائه می دهند، متصل می شود. این مؤسسات که به آن ها ISP گفته می شود، در قبال دریافت هزینهٔ اشتراک، به کاربران امکان ارتباط با رایانه خود را می دهند. بسیاری از کاربران خانگی اینترنت، به این شیوه به اینترنت متصل می شوند (شکل ۱–۸).

<sup>\</sup>\_World Wide Web

۲\_Client

<sup>&</sup>quot;-Internet Service Provider

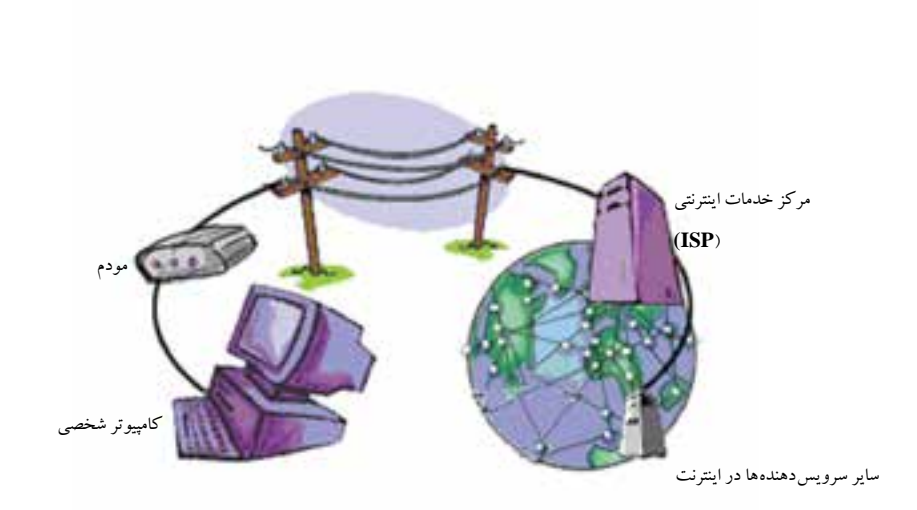

**۳\_۸\_۱یجاد یک ار تباط اینترنتی با خط تلفن**<sup>۱</sup> بعد از گرفتن یک حساب اعتباری ارتباط با یک ISP، باید رایانهٔ خود را برای برقراری ارتباط تلفنی به سرویس دهندهٔ اینترنت ISP آماده کنید. قبل از هر چیز باید از نصب مودم و عملکرد صحیح آن در ویندوز مطمئن شوید. وارد پنجرهٔ Control Panel شده و روی Network and Sharing Center کلیک کنید. پنجره ای مانند شکل ۲\_۸ نمایان می شود.

| U.Q. + Control Face                                                             | r + All Control Pares Revers + National and Nationg Conter                                              | *   4p   5m                                                                                                    | Charles Look       |
|---------------------------------------------------------------------------------|----------------------------------------------------------------------------------------------------|----------------------------------------------------------------------------------------------------|--------------------|
| Concern Print Name                                                              | View your basic network information and set of                                                          | e connections                                                                                                    |                    |
| Decept context satisfies<br>Decept adapter satisfies<br>Decept advanced sharing | MER FC<br>(The computed                                                                                 |                                                                                                    | See full resp      |
|                                                                                 |                                                                                                    | analyse beaut                                                                                                    | ate a line to a    |
|                                                                                 | Deep your relations wroup                                                                               |                                                                                                    |                    |
|                                                                                 | Set of a service, boosthered, that up, of there, or 10                                                  | the summer the state of the state                                                                                                    | elei is minei post |
|                                                                                 | Connect or recomment to a sensitive, wheat, that up, a                                                  | a Thi selected converting                                                                                                    |                    |
| -                                                                               | A creat New period and strategy splitters<br>As creat New period prioders, included on other metasolity | eryslet, of designitude                                                                                                    | a settings.        |
| Annual Continue                                                                 | Traditationi patterni<br>Degrava aval nepal seturni pathiene, se get tri d                              | and the second second se |                    |

شکل۲\_۸\_پنجرهٔ مدیریت اتصال به شبکه و اینترنت

LDial up Connection

در این پنجره می توانید اتصال به شبکه و اینترنت را مدیریت کنید. اگر بخواهیم با یک رایانهٔ محلی به اینترنت متصل شویم (روش الف) باید روی عبارت Connect to a network کلیک کنیم. اکنون خط تلفن را به مودم رایانه متصل و مراحل زیر را دنبال کنید:

Setup a new connection or ا\_ برای ایجاد ارتباط با مودم و خط تلفن، روی عبارت Setup a new connection or new connection کلیک کنید. اکنون پنجرهای مانند شکل ۳\_۸ ظاهر می شود.

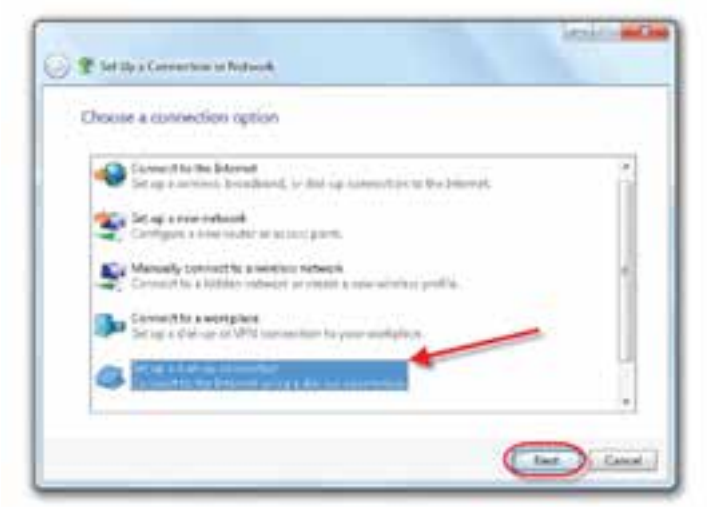

شکل ۳\_۸\_انتخاب چگونگی اتصال به اینترنت

۲\_ در پنجرهٔ شکل ۳\_۸ عبارت نشان داده شده در شکل را انتخاب و روی دکمهٔ Next کلیک کنید. پنجرهای مانند شکل ۴\_۸ ظاهر می شود.

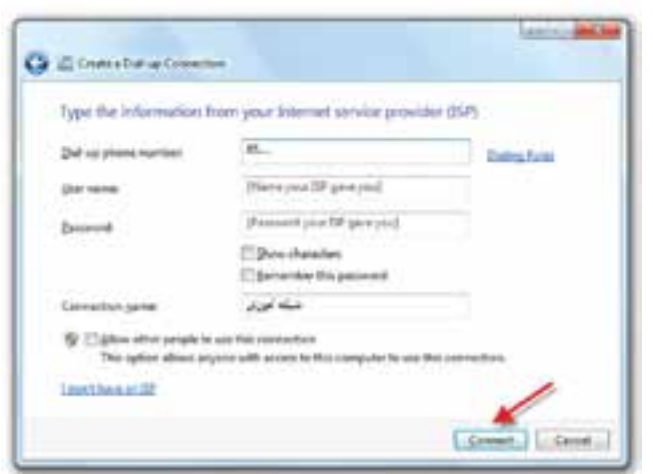

شکل ۴\_۸\_ورود مشخصات ISP

۳ در پنجرهٔ Create a Dial-up Connection باید مشخصات ISP مورد نظر را وارد کنید. این اطلاعات شامل شماره تلفن تماس با مرکز، نام کاربری و گذرواژه می باشد. در صورت علامت دار کردن کادر کنار عبارت Remember this password، ویندوز گذرواژه ارتباط به وجود آمده را به خاطر می سپارد. در کادر مقابل عبارت Connection name باید نام اتصال را انتخاب کنید. در شکل نام اتصال شبکه آموزش تایپ شده است.در صورتی که رایانهٔ شما به شبکهٔ محلی متصل است و قصد دارید مجوز استفاده از اتصال ایجاد شده را به سایر رایانههای شبکه بدهید، کادر کنار عبارت Connection کلیک کنید. هم اکنون مودم رایانهٔ شما با برای اتصال به ISP و اینترنت روی دکمهٔ Connect کلیک کنید. هم اکنون مودم رایانهٔ شما با

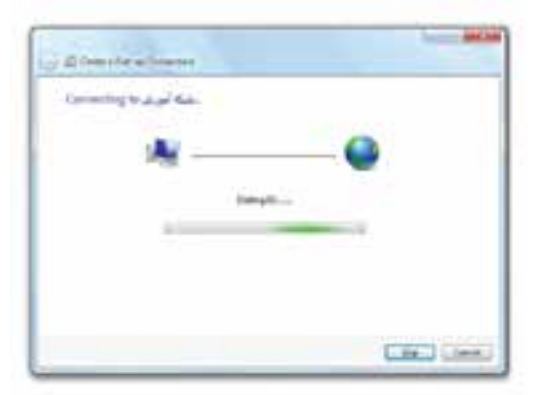

شکل۵\_۸\_اتصال در حال شماره گیری

۴\_ در صورت اتصال موفقیت آمیز به اینترنت، در ناحیهٔ اعلان نوار وظیفه به شما اطلاع داده می شود. با کلیک روی نشانهٔ مودم در نوار وظیفه، کادری مانند شکل۶\_۸ نمایان شده و اتصال های موجود در رایانه نشان داده می شود.

| Dislour and VPN        |           |
|------------------------|-----------|
| 👉 نېکه تورنړ           | - 0       |
| Wireless Network Conne | ction A   |
| MICHN                  | Connected |
| R7LB67+ADSL            | 31        |
|                        |           |
|                        |           |

شکل۶\_ ۸ \_ اتصال های موجود در ویندوز برای ارتباط با اینترنت

نكته علاوه بر مودم، رابط های شبکهٔ دیگری مانند کارت شبکهٔ محلی و کارت شبکهٔ بی سیم هم می تواند برای اتصال به اینترنت استفاده شود.

تمر ين ۱\_ زیر نظر هنرآموز درس، یک اتصال اینترنتی با استفاده از مودم و خط تلفن ىرقرار كنىد. ۲\_ بعد از ارتباط تلفنی با اینترنت، با کلیک روی نشانهٔ اتصال، کادر محاورهای Status را باز کنید. این کادر چه اطلاعاتی دربارهٔ وضعیت ارتباط ارائه می دهد؟

**۴\_۸\_ مرور گر وب** بخش عمدهٔ خدمات اینترنتی، در قالب صفحات وب ارائه می شوند. صفحات وب می توانند شامل متن، گرافیک، صدا، تصویرهای متحرک و چند رسانهای(مانند موسیقی و فیلم) باشند. برای بازکردن صفحات وب و مشاهده آنها، به برنامههای خاصی به نام مرورگر' نیاز داریم.

۱\_ Browser

مرورگرهای متعددی در حال حاضر وجود دارند که از جمله می توان به Opera، Mozilla، Maxtone، Firefox ، Internet Explorer و ... اشاره کرد. (IE) Internet Explorer محصول شرکت مایکروسافت است و همراه سیستم عامل ویندوز ارائه می شود.

وب در اینترنت دارای مدل سرویس گیرنده / سرویس دهنده است. وقتی نرمافزار مرور گر اجرا می شود، نشانی وب گاه مورد نظر (URL)<sup>۱</sup> به سرویس دهندهٔ وب اطلاع می دهد که قصد مشاهدهٔ چه صفحهای را داریم. به این ترتیب، سرویس دهندهٔ وب، اطلاعات و منابع وب گاه تقاضا شده را برای نمایش به مرور گر وب ارسال می کند. صفحه های وب در درون خود دارای فرا پیوندهایی<sup>۲</sup> هستند که به بازدید کننده، امکان پیگیری پیوندها و ارتباط با صفحه های دیگر را می دهد.

**۵**ـ**۸**ـ**مرور گر اینترنتی فایرفاکس** موزیلا فایرفاکس<sup>۳</sup> یکی از مرور گرهای اینترنتی متداول است. برای استفاده از این مرور گر باید آن را از وب گاه رسمی این مرور گر به نشانی http://www.mozilla.org دانلود<sup>۴</sup> کنید. بعد از دانلود آخرین نسخه<sup>۵</sup>، با دوبار کلیک روی نشانهٔ آن که به شکل برنامهٔ نصب که با دوبار کلیک روی نشانهٔ آن که به شکل برنامهٔ نصب که Mozilla Firefox Setup نامیده می شود، فایل های برنامه را از حالت فشره خارج می کند. سپس برنامهٔ نصب، پنجرهٔ خوش آمد گویی را که مانند شکل ۷ـ۸ نمایش می دهد. برای تکمیل نصب، راهنمایی ها را دنبال کرده و در هر مرحله روی دکمهٔ Next کلیک کنید. در مرحلهٔ را در پوشهٔ cstandard این برنامهٔ نصب می کند.

۱\_ Uniform Resource Locator (نشانی منبع هم شکل)

Y\_HyperlinkY\_Mozilla FirefoxY\_Download

۵ـ آخرين نسخهٔ فايرفاکس هم اکنون ۱۰ميباشد. ۱۷۸

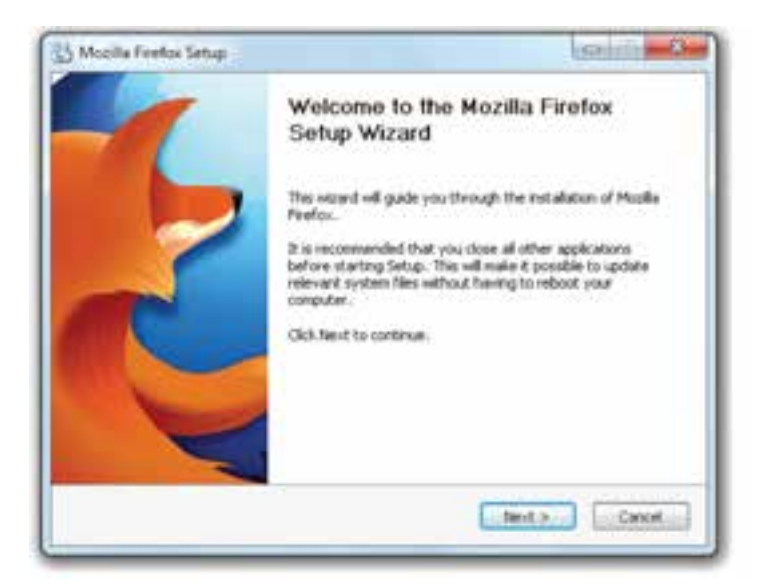

شکل۷\_۸\_ پنجرهٔ خوش آمد گویی برنامهٔ نصب Mozilla Firefox

برای اجرای برنامه روی نشانهٔ برنامه در میزکار دوبار کلیک کنید. همچنین می توانید از منوی شروع عبارت All programs و سپس Mozilla Firefox را انتخاب کنید. هم اکنون برنامهٔ فایرفاکس با نمایش پنجره ای مانند شکل ۸\_۸ اجرا می شود. با اجرای هر مرورگر، صفحهٔ اصلی(خانگی') به صورت پیش فرض نمایش داده می شود.

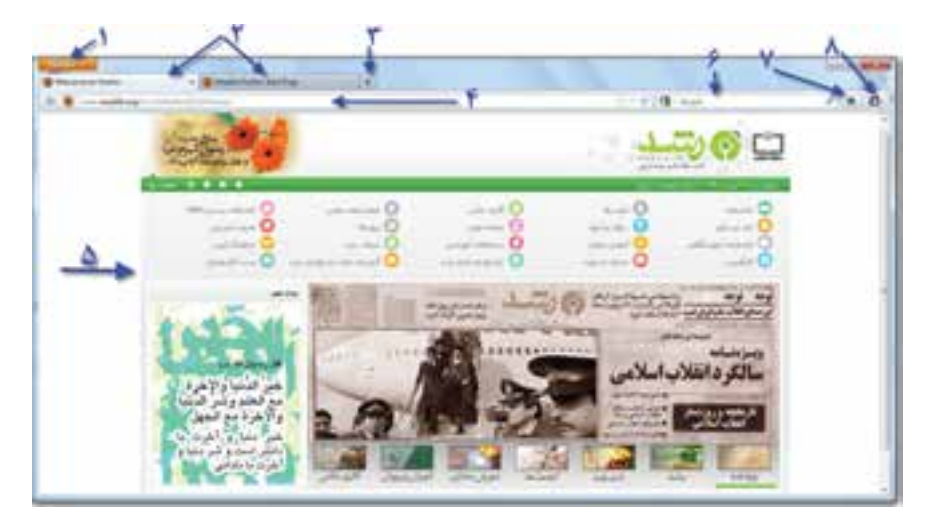

شکل ۸\_ ۸\_ محیط مرور گر فایرفاکس ۱۰

\\_Home Page

#### صفحة خانكي (Home Page)

نخستین صفحهای که به محض ورود به محیط مرورگر نمایش مییابد، صفحهٔ خانگی نامیده میشود. همچنین هر سایت اینترنتی نیز دارای یک صفحهٔ شروع است که به آن نیز صفحهٔ خانگی گویند. صفحهٔ خانگی پیش فرض مرورگر قابل تغییر میباشد.

محیط مرور گر فایرفاکس از بخش های زیر که به ترتیب در شکل شماره گذاری شدهاند، تشکیل شده است:

**۱\_ هنو:** با کلیک روی دکمهٔ Firefox لیستی از گزینههای این منو نمایان می شود.

۲\_ نوار زبانه ها: در هر زبانه می توان یک وب گاه جدید را مشاهده کرد. زبانهٔ فعال کمی بزرگ تر از بقیه است و رنگ آن با سیر زبانه ها فرق می کند.

۳\_ افزودن زبانه: با کلیک روی علامت + یک زبانهٔ جدید نمایان می شود.

**۴ کادر نشانی:** در این کادر، نشانی وب گاه مورد نظر را تایپ و کلید Enter را فشار دهید. فایرفاکس صفحه درخواستی شما را در زبانهٔ فعال باز می کند.

۵- ناحیه صفحه وب: صفحهٔ درخواستی در این ناحیه نمایش می یابد.

**۶-کادر جستجو:** عبارت درخواستی را در کادر جستحو وارد کرده و کلید Enter را فشار دهید تا نتایج جستجو نمایان شود.

۲- خانگی: با کلیک روی دکمه ای به شکل خانه، صفحهٔ خانگی باز می شود.
 ۸- منوی ابزار: با کلیک روی این دکمه نوار ابزار نمایان می شود.

تمر ين بعد از اتصال به اینترنت، مرور گر فایرفاکس را اجرا کنید. صفحهٔ خانگی مرورگر چیست؛ نشانی http://www.medu.ir را در نوار نشانی تایب کرده و روی کلید Enter را فشار دهید. این و ب گاه متعلق به کجاست؟

توجه محیط ظاهری فایرفاکس به نسخهٔ نصب شده بستگی دارد. به همین دلیل ممکن است شکل و گزینه های این مرورگر با آنچه شما در رایانهٔ خود مشاهده مي كنيد، متفاوت باشد.

ساختار نشانی های وب

در صورتی که نشانی یک وب گاه یا صفحهٔ وب را می دانید، کافی است برای مشاهدهٔ آن، نشانی مورد نظر را در نوار نشانی تایپ کرده و کلید Enter را فشار دهید. به عنوان مثال، http://www.google.com نمونه ای از یک نشانی کامل وب گاه اینترنتی است. بخش های تشکیل دهندهٔ این نشانی به شرح زیر است:

**۱ـ http://www:** این بخش از نشانی، پروتکل <sup>۱</sup> استفاده از شبکهٔ اینترنت را تعیین می کند. برای مثال ذکر شده، پروتکل مربوط به انتقال فرامتن <sup>۲</sup> است.

**Google\_T**: این بخش نام حوزه را مشخص می کند. نام حوزه مشخص کنندهٔ نام (اختصاری) شرکت، نهاد، موسسه یا فرد است.

**۳ – com:** این بخش نوع حوزه را مشخص می کند و دامنه نامیده می شود. دامنه معمولاً بر اساس فعالیت حوزه تعیین می شود. به عنوان مثال، com بر گرفته از commercial به مفهوم تجاری است. دامنه می تواند براساس مشخصه های کشوری که دو نویسه ای هستند، نیز تعیین شود. به عنوان مثال، ir دامنهٔ مربوط به ایران است.

**پژوهش** علاوه بر com، دامنه های دیگری نظیر .gov - net -.gov نیز و جود دارند. مفهوم این دامنه ها و کاربرد هر یک چیست؟ دامنه های به صورت Us -.Ca -.Jp و مربوط به چه کشور هایی است؟

## **۸\_۶\_ تنظیمات و امکانات مرور گر فایرفاکس**

برای انجام تنظیمات فایرفاکس روی دکمهٔ Firefox (گوشهٔ سمت چپ) کلیک کنید. منوهای این برنامه مانند شکل۹\_۸ نمایان می شود. با کلیک روی گزینهٔ Options می توانید گزینه های بیشتری را مشاهده کنید.

۱\_ قراردادی است که برای تبادل اطلاعات در اینترنت استفاده می شود.

۲\_Hypertext Transfer Protocol

| w | New Tab<br>Start Private Browsing | * | Ê | Bookmarks<br>History | : |                    |
|---|-----------------------------------|---|---|----------------------|---|--------------------|
|   | Lee Project.<br>Find              | • | * | Downloads<br>Add-ons |   | -                  |
|   | Save Page Ac.                     |   | 1 | Optiona              | • | Options            |
|   | Send Link                         |   |   | Help                 |   | Manu Bar           |
| 8 | Print_                            | ٠ |   |                      |   | Nevigation Toolber |
|   | Web Developer                     | ٠ |   |                      |   | Bookmarks Toolbar  |
|   | Full Screen                       |   |   |                      |   | Add-on Bar Ctrl+/  |
|   | Set Up Sync                       |   |   |                      |   | V Tabs on Top      |
| 8 | Exit                              |   |   |                      |   | Toohar Layout.     |

شکل۹\_۸\_ منوهای مرورگر فاکس ۱۰

مهم ترین گزینه های این منو به شرح زیر است: • New Tab: با کلیک روی این گزینه، می توانید یک زبانهٔ جدید، پنجرهٔ جدید یا فایل جدید باز کنید.

Find... با انتخاب این گزینه، نوار جستجو در پایین پنجره نمایان می شود و امکان یافتن
 عبارات در متن را فراهم می کند.

 Save Page As... با انتخاب این گزینه، کادر محاورهای ...Save As... نمایان می شود و می توانید با انتخاب یک پوشه و نام، وب گاه مورد نظر را به صورت صفحهٔ ذخیره کنید.

- ...Page Setup: برای انجام تنظیمات صفحه و آمادهسازی آن برای چاپ استفاده می شود.
  - erint... جاپ محتوای وب گاه، این گزینه را انتخاب کنید.

Full Screen : در صورتی که بخواهیم نمایش یک وب گاه به صورت کامل در صفحه نمایش نشان داده شود، این گزینه را انتخاب می کنیم. برای باز گشت به وضعیت قبل، روی دکمه 
 کلیک کنید.

Exit برای خروج از مرور گر فایرفاکس، این گزینه را انتخاب کنید.

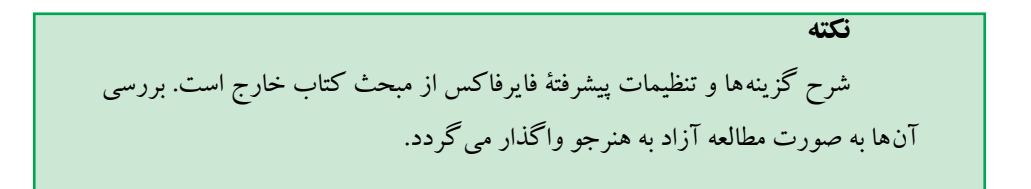

تنظیم نوارها نوارها، شامل گزینه هایی هستند که امکان دسترسی سریع به فرمان های متداول را فراهم می کند. با کلیک روی دکمهٔ Firefox و انتخاب گزینهٔ Options، لیستی از ابزارها نمایان می شود. هر گزینه می تواند علامت دار شده و نوار ابزار مربوطه در پنجرهٔ فایرفاکس اضافه شود. به عنوان مثال با علامت دار کردن گزینهٔ Manu Bar، نوار منو با گزینه های File Edit View Higtory Bookmarks Iools Help

### گزینه های Options

برای مشاهده کادر محاورهای تنظیمات، از منوی Firefox روی گزینهٔ Options و سپس Options کلیک کنید .کادر محاورهای Option مانند شکل ۱۰\_۸ نمایان می شود.

| 2010                |                                                                                                    |                  | -           |          |
|---------------------|----------------------------------------------------------------------------------------------------|------------------|-------------|----------|
| When Talaftai ganta | Dates wig have a page                                                                                                    |                  | -           | <b>5</b> |
| C Dorthjada         | Refrective Delay                                                                                                    |                  |             | -        |
| Harris Expe: Muc    | ile Friefur Stort Page                                                                                                    |                  | -           | ٣        |
|                     | Une Correct Page                                                                                                    | () (Lie postmart | - Indane to | Default. |
| Developed           |                                                                                                    | 4                | 9           |          |
| S. South Star       | tants window when down                                                                                                    | coaling a fee    |             |          |
| EI Con Kahr         | with the characteristic from                                                                                                    |                  |             | Y        |
| · Constants         | a Douristi                                                                                                    |                  | 6           | -        |
| C. Brancia and      | the state of the state of the s | 1.               | C           | -        |
| C Beditter an       |                                                                                                    |                  |             | 2        |
| Add-teni            | 100223                                                                                                    |                  | 38          | _        |
| Cate de stames pa   | your edd-oni                                                                                                    | 1                | Manapa Rd   | M-set.   |
|                     |                                                                                                    |                  |             |          |

شکل۱۰ـ۸ ـکادر محاوره ای Option برای انجام تنظیمات فایرفاکس

توضیح بخش های این کادر به ترتیب شماره ها عبارت اند از: ۱- گزینه های این نوار، امکان دسترسی به بخش ها و تنظیمات دیگر را فراهم می کند. ۲- این ناحیه به مرور گر اعلام می کند که با ورود به برنامه چه کاری انجام شود. به عنوان مثال گزینهٔ تنظیم شده در شکل، رفتن به صفحهٔ خانگی است. با کلیک روی علامت فلش رو به ۱۸۳ پایین می توانید گزینه های دیگر را مشاهده و انتخاب کنید. ۳\_ در این کادر می توانید نشانی صفحهٔ خانگی را وارد کنید.

۴۔ کلیک روی این د کمه، سبب می شود نشانی وب گاه جاری به عنوان نشانی صفحهٔ خانگی انتخاب شود.

۵\_ با کلیک روی این دکمه می توانید لیستی از سایتهای مورد علاقه را مشاهده و نشانی یکی از آنها را به عنوان نشانی صفحهٔ خانگی انتخاب کنید.

۶\_ کلیک روی این دکمه سبب باز گشت به صفحهٔ خانگی پیش فرض فایرفاکس می شود.

۷\_ این بخش مربوط به تنظیمات دانلود است. با علامت دار کر دن این عبارت، کادر دانلود پس از پایان کار بسته می شود. این کادر در حالت پیش فرض باز می ماند.

۸\_ این بخش محل پیش فرض ذخیره سازی دانلود را مشخص می کند.

۹\_ با کلیک روی این دکمه، می توانید پوشهٔ جدیدی را برای ذخیرهٔ اقلام دانلود شده ایجاد یا انتخاب کنید.

۱۰\_ علامتدار بودن این کادر سبب می شود با هر بار دانلود از اینترنت، پوشهٔ ذخیرهٔ پرونده پرسیده شود.

۱۱\_ می توان برنامه های کوچکی که افزونه<sup>۱</sup> نامیده می شوند را به فایرفاکس اضافه کرد. برای مشاهده، نصب و مدیریت افزونه ها روی این دکمه کلیک کنید. بعد از پایان تنظیمات این کادر، روی دکمهٔ Ok کلیک کنید. نوار ابزار دارای زبانه های دیگر نیز است که شرح همهٔ آن ها در این مقوله نمی گنجد.

**تمرین** مرور گر دیگری مانند Internet Explorer را اجرا کنید. سپس امکانات آن را با فایرفاکس مقایسه کنید.

**نکته** به منظور سهولت ذکر نشانی وب گاه در کادر نشانی فایرفاکس، کافی است نام حوزه را تایپ کرده و کلیدهای Ctrl+Enter را فشار دهید. مرور گر فایرفاکس به صورت خودکار پیشوند www را به ابتدا و پسوند Com. را به انتهای نام حوزه اضافه

۱\_Add - ons

# کرده و شروع به بارگذاری صفحهٔ مربوط به نشانی درخواستی می کند.

مدیریت وب گاههای مورد علاقه (Bookmark)

در فایرفاکس می توانید وب گاههای مورد علاقه را که احتمالاً بعدها نیز به آنها مراجعه خواهید کرد، مدیریت کنید. برای مدیریت این گونه نشانی ها از منوی Firefox روی گزینهٔ Bookmarks کلیک کنید تا مانند شکل ۱۱\_۸گزینه های آن نمایان شود. برای افزودن نشانی وب گاه جاری به لیست وب گاههای مورد علاقه روی گزینهٔ Bookmark This Page را انتخاب کنید. به این ترتیب کادری مشابه شکل ۱۲\_۸ باز می شود.

روش دیگر افزودن نشانی به لیست مورد علاقه، فشار کلیدهای Ctrl+D یا کلیک روی علامت ستاره کنار کادر نشانی است(شکل ۱۱\_۸). در این کادر، مقابل عبارت Name، نشانی دلخواه را وارد کنید. همچین امکان گروهبندی وب گاهها نیز وجود دارد (وب گاههای هنری \_ورزشی \_ خبری و ...) در این صورت می توانید با کلیک روی علامت فلش کنار دکمه Bookmark Menus پوشهٔ جدیدی به وجود آورید و نام وب گاه را در این پوشه ذکر کنید.

|      | New Tab                |   | 57      | Bookmarks |     |    | Show All Bookmarks Ctrl+Shift+B |
|------|------------------------|---|---------|-----------|-----|----|---------------------------------|
| (apr | Start Private Browning |   | Acres 1 | History   | . * | 1. | Bookmark This Page Ctrl+D       |
|      | Mr. PER                |   |         | Downloads |     |    | Subscribe to This Page          |
|      | Find                   |   | *       | Add-oni   |     | 18 | Bookmarks Toolbar +             |
|      | Seve Page As           |   |         | Options   |     |    | Recently Bookmarked             |
|      | Send Link              |   |         | Help      | . • | 8  | Recent Taga 🔹                   |
| ×    | Print                  | , |         |           |     |    | Mozilla Firefox                 |
|      | Web Developer          | × |         |           |     |    | Uncorted Bookmarks 5            |
|      | Full Screen            |   |         |           |     | -  | 2                               |
|      | Set Up Syric           |   |         |           |     |    |                                 |
| 23   | Exit                   |   |         |           |     |    |                                 |

شکل۱۱\_۸\_منویBookmarks با گزینه های آن

| ~      | Page Bookmarked           |
|--------|---------------------------|
| X      | Bemave Bostmant           |
| Name:  | 2000                      |
| Folden | 🗗 Bookmarks Menu 🔹 😪      |
| Ingu   | Beparate tags with common |
|        | Done Cancel               |

شکل۱۲\_۸\_ اضافه کردن یک آدرس به Bookmark

اضافه شدن نشانی وب گاه جدید به فهرست Bookmarks، سبب اضافه شدن یک گزینهٔ جدید می شود. برای حذف نام وب گاه از فهرست Favorites، کافی است روی نام وب گاه مورد نظر کلیک راست کرده و گزینهٔ Delete را انتخاب کنید. با انتخاب Bookmarks از منوی Firefox می توانید عملیاتی مانند تغییر نام پوشه ها و نشانی ها، انتقال را نیز مشاهده کنید.

**تمرین** پوشهٔ جدیدی به نام News در Favorites ایجاد کنید و نشانی http://www.chap.sch.irرا به آن اضافه کنید.

#### • مشاهدهٔ سوابق وب گاه های بازدید شده (History)

در صورتی که بخواهیم دوباره وب گاههای مورد علاقه را مرور کنیم، می توانیم به لیست History مراجعه کنیم. در این لیست، نشانی وب گاههای بازدید شده قبلی نگهداری می شود. برای نمایش این لیست، بر روی فلش کنار دکمهٔ History موجود در منوی Firefox کلیک کنید. لیست سوابق مانند شکل ۱۳\_۸ نمایش داده می شود. برای باز شدن مجدد یک وب گاه، کافی است روی نام و نشانی وب گاه در این لیست، دوبار کلیک کنید.

|   | New Tab               |   | ŵ. | Bookmarks |   | _  |                                               |            |
|---|-----------------------|---|----|-----------|---|----|-----------------------------------------------|------------|
| P | Start Polyte Browning |   | <  | 14story   | - |    | Sow Although                                  | Cbi+3+8+H  |
|   | 141 P 1               | * |    | Downlands | 4 |    | Clear Recent History.                         | CH+94R+Del |
|   | Fed.                  |   | *  | Add-one   |   |    | Rentary, Province Section                     |            |
|   | Save Page Atu-        |   |    | Options   |   |    | Recently Closed Tabs                          |            |
|   | Sand Link             |   |    | Help      |   |    | Recently Closed Windows                       |            |
| × | Prot_                 | 2 |    |           |   | 48 | Google                                        |            |
|   | Web Developer         | ٠ |    |           |   | ٠  | Deleting cookies   How to   Feetpo Help       |            |
|   | Full Screen           |   |    |           |   | ۲  | Search   Feefox Heig                          |            |
|   | Set Up Turic          |   |    |           |   | 9  | Firston Support Home Page   Firston Help.     |            |
| 8 | bet                   |   |    |           |   | 0  | www.missBa.com/en-4/5/ferhos/28.4/fertran/    |            |
| - |                       | - |    |           | - | 4  | i Boogle Search ، فيارت                       |            |
|   |                       |   |    |           |   | 0  | بورنال وزارت أجوزش و بدورش                    |            |
|   |                       |   |    |           |   | 1  | obogie Selects - آمرزش و برورش                |            |
|   |                       |   |    |           |   |    | ایست وب سایت بخشهای مختلف وزارت آمرزش و برورش |            |

شکل ۱۳\_۸\_محیط IE با پانل IE

برای نمایش همهٔ نشانی های لیست، روی گزینهٔ Show All History کلیک کنید. کلیک روی گزینهٔ ...Clear Recent History سبب حذف نشانی ها ازلیست سوابق می شود. با کلیک روی گزینهٔ Recently Closed tabs نشانی وب گاه های موجود در زبانه هایی که اخیراً بسته شده اند نشان داده می شود.

يژوهش براي دسترسي سريع به يک وب گاه، مي توان روي ميز کار ميانبري براي آن ايجاد کرد. چگونگی انجام این کار را توضیح دهید.

محرمانگی در فایرفاکس در حین گشت و گذار در وب گاهها، به تدریج تعداد زیادی پروندهٔ موقت، روی دیسک سخت به وسیلهٔ برنامهٔ فایرفاکس ایجاد می شود. این پروندهها، سرعت نمایش صفحاتی که قبلاً دیده شدهاند را افزایش می دهند. برای حفظ محرمانگی بهتر است این پروندههای موقت را پاکسازی کنید. برای این منظور کادر تنظیمات Options (شکل ۱۰–۸) را باز کرده روی زبانهٔ Privacy کلیک کنید تا کادری مانند شکل ۱۴–۸ نمایان شود.

| E.                                                                                                    | Tata         | AGA/<br>Dantant            | Applications              | 12         | in the second | 0       | 0  |
|----------------------------------------------------------------------------------------------------|--------------|----------------------------|---------------------------|------------|---------------|---------|----|
| Tecting<br>(1) Tel vel                                                                                          | steel g      | bi nçi vanî                | to be tracked             |            |               |         |    |
| Trefor pli                                                                                                    | lana<br>Nece | niter Nitor<br>Inder Nitor | τ                         |            |               |         |    |
|                                                                                                    | Tiple 1      | interaction<br>interaction | History<br>and No servery |            |               |         |    |
| the second second second second second second second second second second second second second second second se | will oppose  | ember your                 | Monang, down              | Road, Roma | and testify   | hitsy a | NB |

شکل ۱۴\_۸\_زبانهٔ Privacy از تنظیمات فایرفاکس

با کلیک روی عبارت remove individual cookies می توانید کو کی ها را مشاهده و آن ها را حذف کنید. در صورتی که قصد حذف سوابق نشانی وب گاه های بازدید شده را دارید، می توانید روی عبارت clear your recent history کلیک کنید. برای مدیریت حفظ سوابق می توانید روی دکمهٔ Remember history کلیک کنید.

## ۷\_۸\_ معرفی چند وب گاه کاربردی

امروزه میلیونها وب گاه اینترنتی وجود دارند که روز به روز نیز به تعداد آنها افزوده می شود. یکی از پرسش هایی که کاربران اینترنت با آن مواجه هستند این است که چگونه می توان به نشانی وب گاه مورد نظر، دسترسی پیدا کرد. اولین و ساده ترین روش، موتورهای جستجو ( جویشگر ) هستند. موتورهای جستجوی متعددی وجود دارند که به معرفی دو مورد از آنها می پردازیم.

۱- ۱. این وب گاه به جهت تنوع خدماتی که ارائه میدهد، جزء پر بازدیدترین وب گاههای اینترنت محسوب می شود. این وب گاه علاوه بر موتور جستجو، خدمات اینترنتی متنوعی اعم از؛ سرویس رایگان پیامرسانی (Messenger)، پست الکترونیک رایگان (E-mail)، آلبوم عکس، وضعیت آب و هوا، آموزش، تبلیغات،صفحات شخصی، خدمات مسافرتی و توریسم و ... را نیز ارائه می دهد.

**۲\_ www.google.com :** گوگل یکی از کار آمدترین موتورهای جستجوی اینترنت است. می توان با جستجوی حتی دور از ذهن ترین کلمات، در زمانی کوتاه (گاهاً کمتر از ثانیه) مراجع

۱\_ Search Engine

بسیاری را مشاهده کرد. گوگل برای زبانهای مختلف نیز خدمات جستجوی وب، تصویر، ویدئو، صوت و ... را فراهم آورده است.

در سمت راست بالای صفحهٔ خانگی جستجوی گوگل، دکمه هایی برای جستجوی مستقیم وبگاه ها در تصاویر مشاهده می شود. به عنوان مثال، با کلیک کردن روی نوار جستجو و وارد کردن وبگاه رشد www.roshd ir، نتیجهٔ جستجو به شکل ۱۵\_۸ ظاهر می شود.

همان طور که مشاهده می کنید، بیش از یک میلیون و هفتصد هزار مورد به دست آمده است. این عدد به طور دائم تغییر می یابد. به این ترتیب، دسترسی به صفحهٔ خانگی رشد و سایر وب گاههای مرتبط با آن میسر می شود.

اکنون با کلیک روی دکمهٔ تصویر و وارد کردن عبارت حکیم فردوسی در کادر جستجو تصویر به نتیجهای شبیه شکل ۱۶\_۸ با حدود ۱۱۵ هزار تصویر میرسید.

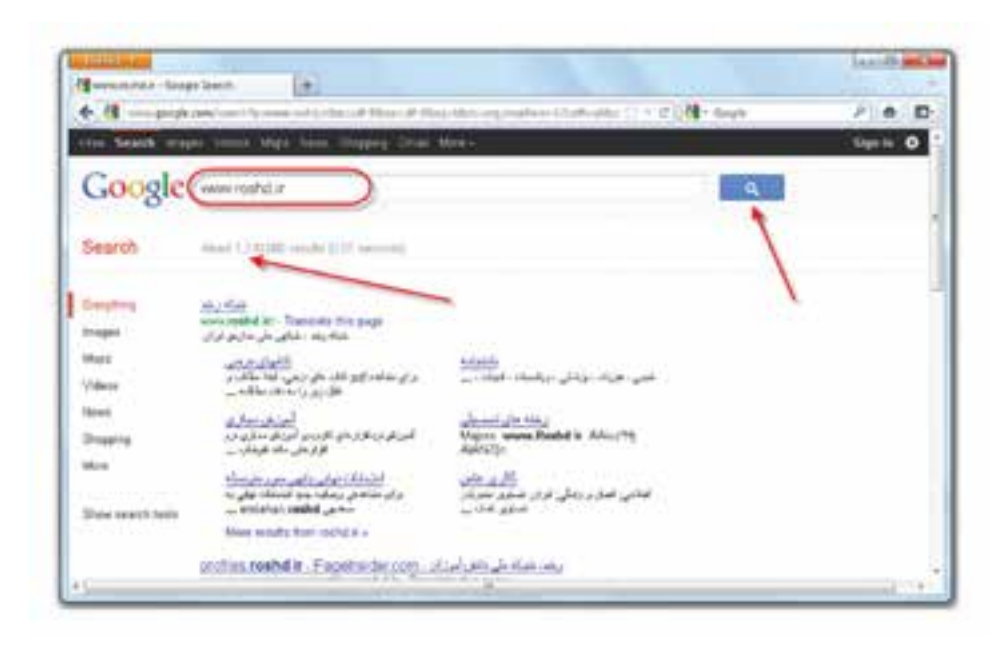

شکل ۱۵\_ ۸ \_ نتیجهٔ جستجو در گوگل

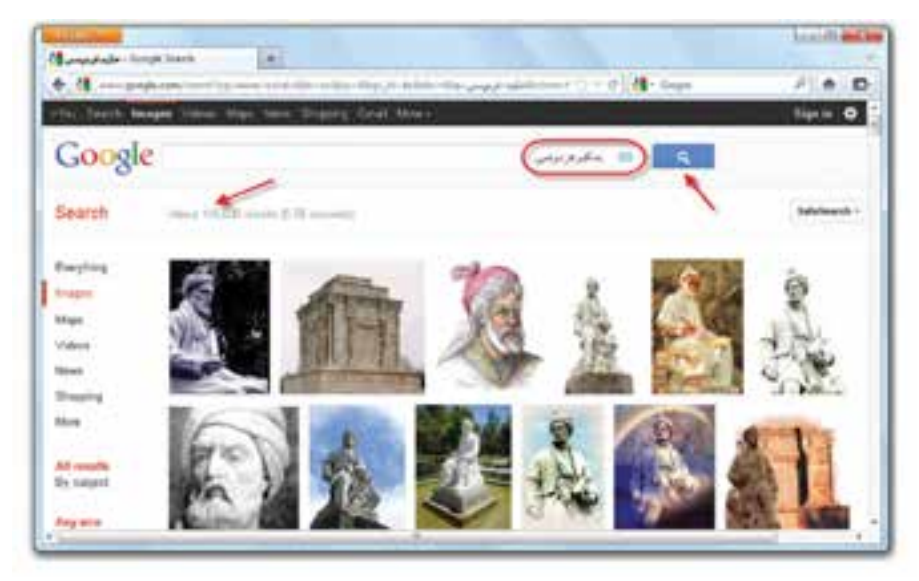

شکل۱۶\_۸\_ نتیجهٔ جستجوی تصویر در گوگل

**وب گاه گوگل به زبان فارسی** با وارد کردن نشانی www.google.com/fa می توانید خانگی وب گاه گوگل مانند را مانند شکل ۱۷-۸ به فارسی مشاهده کنید.

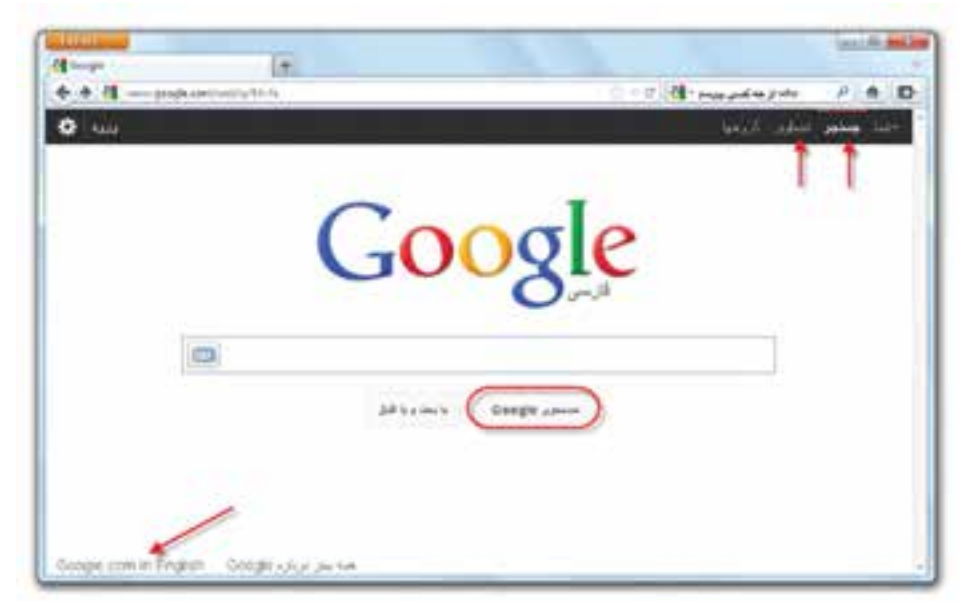

شکل ۱۷\_۸\_صفحهٔ خانگی گوگل به زبان فارسی

اکنون می توانید عبارات فارسی را نیز به راحتی جستجو کرده و نتایج یافت شده را نیز به فارسی مشاهده کنید(شکل۱۸\_۸).

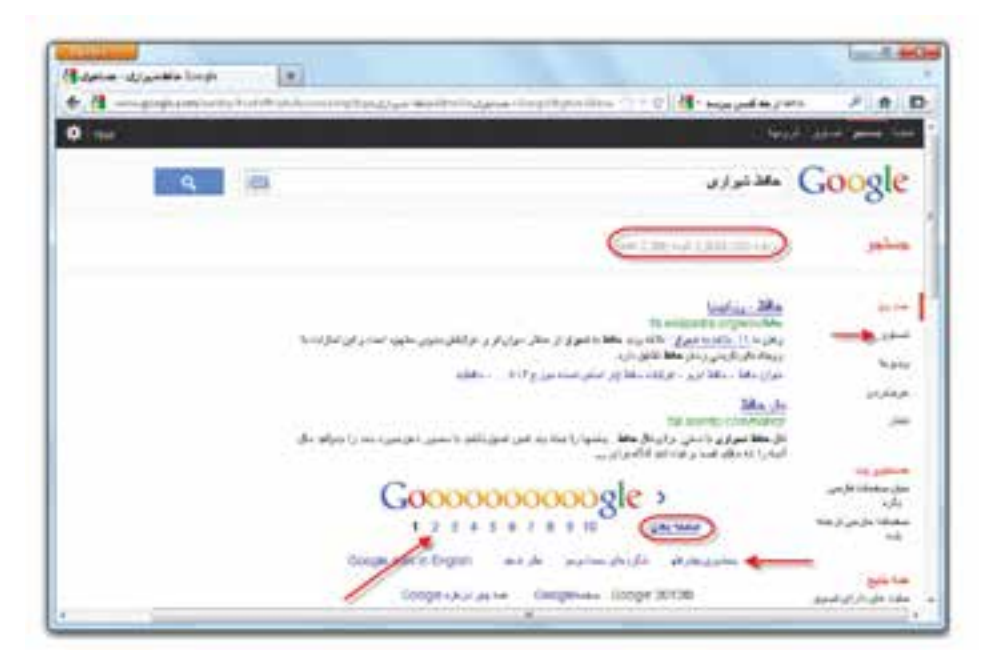

شکل ۱۸\_۸ نتایج حاصل از جستجو به صورت فارسی

همانگونه که ملاحظه می کنید، در سمت چپ کادر بالای فهرست، تعداد سندهای موجود در ارتباط با این جستجو بیش از یک میلیون فقره است که فقط تعدادی از آنها در صفحهٔ اول نشان داده می شود. امکان دستیابی به سایر نتایج فراهم است. برای این منظور، در پایین صفحه و مانند شکل ۱۸\_۸، روی عبارت صفحهٔ بعدی یا شمارهٔ صفحه کلیک کنید.

با کلیک کردن روی هر یک از نتایج جستجو می توانید به در گاه یا سند مربوطه دسترسی داشته باشید.

همان طور که ملاحظه کردید، تعداد نتایج جستجو بسیار زیاد است و امکان بررسی همهٔ آنها غیرممکن است. گوگل برای رفع این مشکل و محدود کردن نتایج جستجو و دسترسی سریع تر به نتیجهٔ مطلوب، تسهیلات جستجوی پیشرفته را در اختیار کاربران قرار می دهد. با کلیک روی عبارت جستجوی پیشرفته در سمت راست پایین ( نشان داده شده در شکل ۱۸\_۸) می توانید وارد صفحهٔ جستجوی پیشرفته شوید.(شکل ۱۹\_۸)

|                          | والسورات المتصور في | iii.maa iimaa iimaa iimaa iimaa iimaa iimaa iimaa iimaa iimaa iimaa iimaa iimaa iimaa iimaa iimaa iimaa iimaa i | e (#1)                                                                                                    | - P1.6 |
|--------------------------|---------------------|----------------------------------------------------------------------------------------------------|----------------------------------------------------------------------------------------------------|--------|
|                          |                     |                                                                                                    |                                                                                                    |        |
| NAME OF TAXABLE PARTY OF |                     |                                                                                                    | General General Genera | lgod   |
|                          |                     |                                                                                                    |                                                                                                    | 0      |
|                          |                     |                                                                                                    | a/st 10.                                                                                                    |        |
|                          |                     |                                                                                                    |                                                                                                    |        |
|                          |                     | ماطلولغ                                                                                                    | and see                                                                                                    |        |
| 100.0                    |                     |                                                                                                    | state broth parties                                                                                                    |        |
| 10                       | 10.                 | 10                                                                                                    | بالخامة بقريرار فيرهف                                                                                                    |        |
|                          |                     |                                                                                                    | مې مېلې وهماد در لې :                                                                                                    |        |
| -01                      |                     |                                                                                                    | هارت والمتحقوقين                                                                                                    |        |
|                          |                     |                                                                                                    | There also a particular physical                                                                                                    |        |
|                          |                     | التينة                                                                                                    | الأوم فرمعت                                                                                                    |        |
|                          |                     | ببنوريتها                                                                                                    |                                                                                                    |        |
|                          | *                   | م ساهل                                                                                                    |                                                                                                    |        |
|                          |                     |                                                                                                    | metro rabe in patient                                                                                                    |        |
|                          |                     | included on the low size                                                                                        |                                                                                                    |        |
|                          |                     |                                                                                                    | An and a rest official and w                                                                                                    |        |

شکل ۱۹\_۸\_جستجوی پیشرفته در صفحهٔ فارسی گوگل

در صورت وارد کردن عبارت جستجو (حافظ شیرازی) در مقابل کادر مقابل دقیقاً همین کلمه یا عبارت، گوگل فقط سندهایی را در نتایج نمایش می دهد که حاوی دقیقاً عبارت مورد جستجو است. همچنین می توان تعداد نتایج، نوع پرونده و زبان را نیز در جستجوی پیشرفته تنظیم نمود. به این ترتیب تعداد یافته ها کاهش می یابد و بررسی آن ها ساده تر می شود. بر حسب ماهیت جستجو می توان واژه های بیشتری را وارد عبارت جستجو کرد و تعداد موارد قابل بررسی را باز هم کاهش داد.

نكته تعداد نتایج در زمان جستجو، تأثیر مستقیم دارد. تمرين عبارت غزلیات عرفانی حافظ شیرازی را جستجو و تعداد نتایج جستجو را با موارد فوق مقايسه کنيد. يژوهش عبارت های دلخواه خود را با استفاده از تسهیلات مختلف جستجوی پیشرفتهٔ گوگل و ترکیب آن ها جستجو کنید و تعداد نتایج را با هم مقایسه کنید.

**پژوهش** جستجوی پیشرفتهٔ تصویر در گوگل، چه امکاناتی را برای محدودکردن یافتهها در اختیار ما قرار میدهد؟

گوگل تسهیلات متعددی را برای سهولت در جستجوی موارد خاص در اختیار ما قرار میدهد. جدول ۱\_۸ تعدادی از این موارد را نشان میدهد. روش کار وارد کردن عبارت مورد نظر طبق نمونه (مانند map Tehran) یا عبارتی مطابق با راهنمای ارائه شده مانند محاسبهٔ ۳۴۵/۵۶۷ \* ۲۳۴ در کادر جستجو یا کلیک روی دکمهٔ Search است.

| نمونه یا راهنمای روش جستحو        | کلمه کلیدی | جستجوی ویژه                          |
|-----------------------------------|------------|--------------------------------------|
| time Mecca                        | time       | زمان شهرهای جهان                     |
| map Tehran                        | map        | نقشه کشورها و شهرها                  |
| weather Paris                     | weather    | وضعیت آب و ہوا                       |
| Earthquake Bam                    | earthquake | سابقة زلزله                          |
| population Rome                   | population | آمار جمعیت                           |
| Define computer                   | define     | تعریف یا معنی عبارت                  |
| related:news.google.com           | related    | جستجوی سایر وب گاهها با محتوای مشابه |
| وارد کردن عبارت محاسبهٔ ۳۲۵**۵    |            | محاسبه رياضي                         |
| Albert Enistein وارد کردن نام فرد |            | زندگی نامهٔ افراد                    |
| QURAN وارد کردن نام کتاب          |            | جستجوى كتاب                          |
| flu وارد کردن نام بیماری          |            | اطلاعات بيمارى                       |
| ۱۰۰ US dollars in Euro            |            | تبدیل ارز                            |
| ۲۵۰ pound in kilo                 |            | تبديل واحدها                         |

جدول ۱\_۸\_امکانات جستجوی گوگل

تمرين نقشه زمان و وضعیت هوای شهر توکیو را با استفاده از امکانات جستجوی ویژه گوگل مشاهده کنید و ببینید ارزش ۱۰۰ ین معادل چند یورو است؟

تمرين عبارتهای فارسی را با استفاده از ابزارهای زبان گوگل جستجو کرده و نتايج ترجمه شده به فارسى را با متن اصلى مقايسه كنيد.

## ترجمه در گوگل

امکان جستجو با کلمات و عبارت های فارسی و دریافت ترجمهٔ نتایج جستجو به فارسی در گوگل وجود دارد. برای دسترسی به این امکان وب گاه گوگل را باز کنید. در بالای صفحهٔ خانگی، روی مثلث کوچک سمت راست روی عبارت More کلیک کنید. سپس در منوی باز شده، گزینهٔ Translate را انتخاب کنید. صفحهای مشابه شکل ۲۰\_۸ مشاهده می شود.

|                                       |                           |                                      | 24 Million            |
|---------------------------------------|---------------------------|--------------------------------------|-----------------------|
|                                       |                           |                                      |                       |
| Translate                             | Frank Pecalien + 30       | Tradian - Yvarovalir                 |                       |
| Inglish Spanish Parisian              | lè                        | Registry Spanish Arabic              |                       |
|                                       | عن به وانشگاه می روبر<br> | I go to university                   |                       |
| OF Manufacture Control                | _                         |                                      |                       |
| <ol> <li>work builded (the</li> </ol> | 4                         | New Cliffs the words above to view a | Aurodu Inercializios. |
|                                       |                           | Conversion                           |                       |

شکل ۲۰\_۸\_امکان ترجمه گوگل

English همان طور که در شکل مشاهده می کنید، زبان مبدا Persian و زبان مقصد English انتخاب شده و در کادر بالا جملهٔ «من به دانشگاه می روم» وارد شده است. ترجمهٔ آن را که جملهٔ J go to university است را همزمان مشاهده خواهیم کرد.

تمرين جملات فارسی را با استفاده از این امکان گوگل ترجمه کنید. همچنین با جابه جایی زبان های مبدا و مقصد، جملات انگلیسی را نیز به فارسی ترجمه کنید.

# **پژوهش** نشانی دو وب گاه موتور جستجوی دیگر را بیابید و مطالب دلخواهی را در آنها جستجو کنید. اکنون نتایج جستجوی آنها را با یکدیگر مقایسه کنید.

در جدول ۲\_۸ نیز تعدادی از وب گاهها معرفی شدهاند.

| موسسه یا سازمان                        | نشانی وب گاه            |
|----------------------------------------|-------------------------|
| وب گاه سازمان ملل                      | www.un.org              |
| فدراسيون جهاني فوتبال                  | http://www.fifa.com     |
| شبکهٔ اطلاع رسانی رشد                  | www.roshd.ir            |
| صدا و سیمای جمهوری اسلامی ایران        | www.irib.ir             |
| وب گاه ایجاد کننده وب گاههای دیگر      | www.blogger.com         |
| کانون پرورش فکری کودکان و نوجوانان     | www kanoonparvaresh.com |
| سازمان تجارت جهاني                     | www.wto.org             |
| بانک مرکزی جمهوری اسلامی ایران         | www.cbi.com             |
| پایگاه اطلاع رسانی وزارت آموزش و پرورش | http://www.medu.ir      |

جدول ۲\_۸\_ نشانی تعدادی از وب گاهها

۱\_ نشانی وب گاهها بعدها ممکن است بنا به دلایل مختلف تغییر یابد.

تمرین ۱\_ در کارگاه با برقراری اتصال اینترنتی و مراجعه به وب گاههای معرفی شده در جدول ۱\_ ۸، مطمئن شوید که نشانی آنها تغییر نیافتهاند. اگر نشانی وب گاه عوض شده باشد، می توانید نشانی جدید آنها را با استفاده از موتورهای جستجو بیابید. ۲\_ با استفاده از موتور جستجوی گوگل، وب گاههای ادارات و سازمانهای محلی شهر خود را بیابید و از وب گاه آنها بازدید کنید.

خلاصة فصل

اینترنت را می توان شبکهای بین شبکه ها در نظر گرفت که دارای گستردگی جهانی است. امروزه میلیون ها نفر در سراسر جهان با استفاده از شبکهٔ جهانی اینترنت به تبادل اطلاعات، پیام، تجارت، کنفرانس های از راه دور و ... می پردازند. برای ارتباط یک رایانه با اینترنت، باید به یک سرویس دهندهٔ اینترنتی متصل شوید. ارتباط با این سرویس دهنده می تواند به وسیلهٔ کابل های شبکهٔ محلی یا خط تلفن برقرار شود. برای برقراری ارتباط، وجود یک حساب کاربری الزامی است. هر حساب کاربری شامل یک نام کاربر و یک گذر واژه است. برای ارتباط تلفنی با مرویس دهندهٔ راه دور، باید یک خط آزاد تلفن، یک رایانه و یک مودم داشته باشید. ویندوز ۷ امکان ایجاد ارتباط تلفنی را فراهم می آورد. برای انجام این کار کافی است در مرکز کنترل ویندوز، روی گزینهٔ محلی و فراهم می آورد. برای انجام این کار کافی است در مرکز کنترل را دنبال کنید. برنامهٔ ویزارد طی چند مرحله، ارتباط (connection) جدید را ایجاد اتصال جدید برقراری ارتباط با اینترنت، باید به رایانهٔ سرویس دهنده یک مرکز ارائهٔ خدمات اینترنتی(ISP) برقراری ارتباط با اینترنت، باید به رایانهٔ سرویس دهنده یک مرکز ارائهٔ خدمات اینترنتی (ISP) برقراری ارتباط با اینترنت، باید به رایانهٔ سرویس دهنده یک مرکز ارائهٔ خدمات اینترنتی(ISP) برقراری ارتباط با اینترنت، باید به رایانهٔ سرویس دهنده یک مرکز ارائهٔ خدمات اینترنتی(ISP) برقراری ارتباط با اینترنت، باید به رایانهٔ سرویس دهنده یک مرکز ارائهٔ خدمات اینترنتی(ISP) برقراری ارتباط با اینترنت، باید به رایانهٔ سرویس دهنده یک مرکز ارائهٔ خدمات اینترنتی(ISP) برقراری ارتباط با اینترنت، باید به رایانهٔ سرویس دهنده یک مرکز ارائهٔ خدمات اینترنتی(ISP)

امروزه اغلب خدمات اینترنتی در قالب صفحات وب عرضه می شوند. هر صفحهٔ وب می تواند شامل متن، تصویر، صوت و ... باشد. برای مشاهدهٔ صفحات وب باید از برنامه های خاصی به نام مرورگر وب استفاده کرد. مرورگرهای متعددی در حال حاضر وجود دارند که فایرفاکس یکی از محبوب ترین آن هاست. برای مشاهدهٔ یک وب گاه وب، کافی است نشانی آن ۱۹۶ را در کادر آدرس تایپ کرده و کلید Enter را فشار دهید. مدت زمان بازشدن و تکمیل وب گاه بر روی مرور گر به سرعت ارتباط اینترنتی بستگی دارد. معمولاً اولین صفحه ای که در یک وب گاه باز می شود، صفحهٔ خانگی نامیده می شود. محیط مرور گر از بخش های مختلفی مانند نوار عنوان، منو، کادر نشانی و ناحیهٔ نمایش صفحه تشکیل شده است. به نشانی اینترنتی وب گاه،URL گویند. هر نشانی URL، حاوی اطلاعات مهمی است. به عنوان مثال نشانی medu.ir از بخش های نشکیل شده است. نام پروتکل ارتباطی، medu نام وب گاه و ri وابستگی کشوری وب گاه تشکیل شده است.

برای انجام تنظیمات مرور گر فایرفاکس، از منوی Firefox، گزینهٔ Options را انتخاب کنید. محیط فایرفاکس امکان مدیریت وب گاههای مورد علاقه، سوابق نشانی وب گاههای بازدید شده، ذخیرهٔ صفحات وب و تصاویر را فراهم آورده است. تعدادی از وب گاههای اینترنتی مانند گو گل با ارائه مو تورجستجو، می توانند برای یافتن موضوعات مختلف، مورد استفاده واقع شوند.

خودآزمایی **۱\_** اینترنت چیست؟ تعدادی از خدمات اینترنت را بیان کنید. ۲\_ دو روش متداول برای ارتباط یک رایانه با اینترنت را توضیح دهید. ISP - ۳ چیست؟ با ترسیم یک شکل ساده، چگونگی ارتباط رایانه خانگی با اینترنت را با استفاده از خط تلفن شرح دهيد. **۴\_** روش ایجاد یک ارتباط تلفنی جدید(Dial up Connection) را به اختصار توضیح دهید. ۵\_ در کارت های اشتراک اینترنت، چه اطلاعاتی درج شده است. **۶\_** برنامه های مرور گر اینترنتی چه قابلیت هایی دارند ؟ ✔\_ منظور از URL چیست و حاوی چه بخش هایی است ؟ ۸\_ در بخش تنظیمات مرور گر فایرفاکس الف) سوابق نشانی وب گاههای بازدید شده را حذف کنید. ب) صفحهٔ خانگی فایر فاکس را به www.google.com تغییر دهید. ج) تعداد روزهای حفظ صفحات بازدید شده در سوابق را برابر ۳۰ روز قرار دهید. **۹\_** لیست Bookmark چیست؟ چگونه می توان یک یوشهٔ جدید در آن ایجاد کرد؟ **۱۰** بعد از ارتباط با اینترنت، وبگاه سازمان آموزش و پرورش را باز کنید. سپس آن را در پوشهای با نام دلخواه روی یکی از درایوهای دیسک سخت ذخیره کنید.

۱۱- بعد از ارتباط با اینترنت وب گاه www.google.com را باز کرده، سپس با کمک مربی کارگاه: الف) مطالبی را دربارهٔ «جاذبه های گردشگری ایران» بیابید. ب) تصاویری مرتبط با آثار باستانی «تخت جمشید» را جستجو کنید.